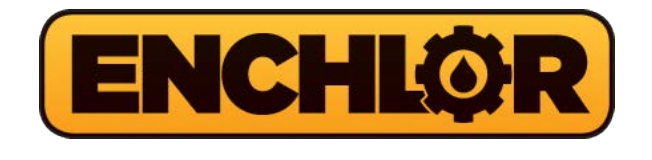

# Series 1700 Gas Monitor

## 1710 Single Point-1720 Dual Point GAS DETECTOR

S-Version

### INSTALLATION AND OPERATION MANUAL

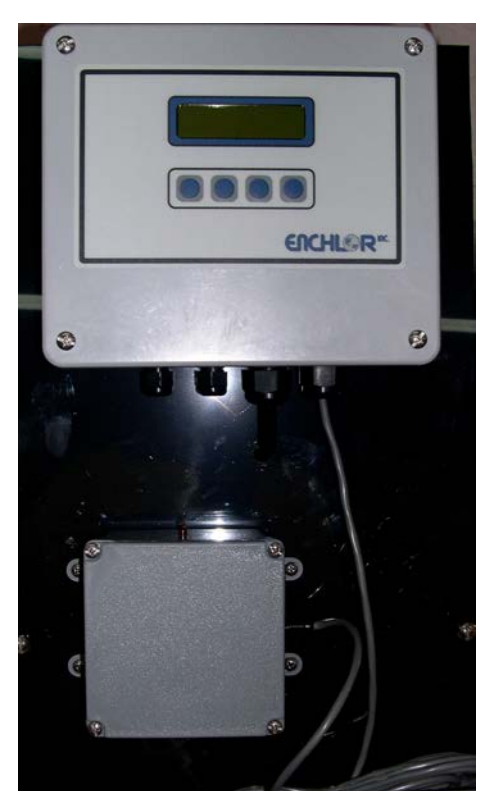

Enchlor Inc. 130 West Main Street Silverdale, PA 18962 www.enchlor.com

FAX: 215-453-1100

PHONE: 215-453-2533

### 1700 Series Monitor

### TABLE OF CONTENTS:

| SPECIFICATIONS: |                                                                  | Page 2   |
|-----------------|------------------------------------------------------------------|----------|
| QUICK START:    | Installing, wiring and display operation.                        | Page 2   |
| OPERATION:      | Main run screen, password entry screen and monitor setup screen. | Page 3   |
| ALARM:          | Critical and danger screens.                                     | Page 3/4 |
| CALIBRATION:    | Analog input (CH1), Analog output (IOUT).                        | Page 4/5 |
| BATTERY BACKUP: | Battery status                                                   | Page 5   |
| WIRING:         | Power, alarms, analog input and outputs                          | Page 6   |

### SPECIFICATION:

| Power Supply      | 115/230 VAC Switch selectable.                                |
|-------------------|---------------------------------------------------------------|
| Power Consumption | 12W                                                           |
| Display           | LCD, backlit, 16 characters by 2 lines, 5mm character height, |
|                   | 5x8 character matrix.                                         |
| Pushbuttons       | Four, tactile dome.                                           |
| Relays            | Three, Mechanical (AC or DC)                                  |
| Buzzer.           | 103 DB                                                        |
| Rating            | 1.2A, 125VAC.                                                 |
| Opt               | ional: 5A @ 250VAC.                                           |
| Analog Input      | two, 4 to 20mA.                                               |
| Analog Output     | Isolated 4 to 20mA, 0-500ohm load, active.                    |
| Digital Output    | 20mA Serial (remote computer)                                 |

### **QUICK START**

### **INSTALLATION:**

- 1). Mount the 1700 Series Monitor at eye level. Mount the sensor 12" off the floor. The 1700 Series Monitor is provided with 12' of cable for the sensor.
- 2). Attach the cable from the 1700 Series Monitor to the sensor. The red LED will go on when powered up.
- 3). The 1700 Series Monitor requires 117VAC (+/-10%) power at 48-62Hz and 1/4 amp.

After proper installation the monitor is ready to operate.

### **DISPLAY:**

The top line of the LCD display is formatted to show a selected value along with its engineering units. The second line normally provides function labels for the four pushbuttons located below the function. The pushbuttons do not have any labels.

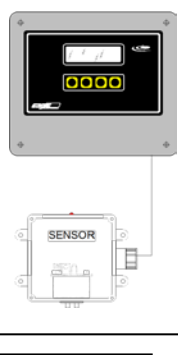

| Line1: Value & units |   |   |   |  |  |
|----------------------|---|---|---|--|--|
| 1                    | 2 | 3 | 4 |  |  |

### **1700 Series Monitor OPERATION:**

### MAIN RUN SCREEN:

The value displayed is the type of sensor and its scaled output in ppm. Below the sensor type and value is a fifty segment bar-graph representation of the monitors full scale and the 4mA to 20mA output (PO1). To enter the configuration and calibration screens press SET. The display will prompt vou to enter a password.

From the run screen, press SET and the user will be prompted to enter a

| J = = = = |     |                                       |
|-----------|-----|---------------------------------------|
| 1         |     |                                       |
| 2         |     |                                       |
| 3         |     |                                       |
| 4         | SET | Press SET to enter a password screen. |

### **PASSWORD ENTRY SCREEN:**

password (default is 000). If the password is correct, the MONITOR SETUP ENTER PASSWORD SCREEN will be displayed. If an incorrect password is entered, The MAIN ? ? ? ENT RUN SCREEN will be displayed. ?, 0-9 Steps from 0 to 9 and then back to 0. 1 2 ?, 0-9 Steps from 0 to 9 and then back to 0. 3 ?, 0-9 Steps from 0 to 9 and then back to 0. 4 ENT Press ENT to enter monitor setup screen..

### MONITOR SETUP SCREEN:

From the Monitor Setup screen, you can select CAL, ALM or RUN. The Calibration screen provides the ability to calibrate the analog input and output. The alarm screen provides the ability to set the Danger and Critical voluoo

MONITOR SETUP CAL ALM RUN

MONITOR SETUP

OCI

0.0 ppm

SET

SO2

| values. |     |                                              |  |
|---------|-----|----------------------------------------------|--|
| 1       | CAL | Enter calibration screen.                    |  |
| 2       | ALM | Enter danger and critical alarm setup screen |  |
| 3       |     |                                              |  |
| 4       | RUN | Go back to the main run screen.              |  |

### 1700 Series Monitor ALARM:

### --------

| SELE    | CI ALARM:       |                                |     |     |  |
|---------|-----------------|--------------------------------|-----|-----|--|
| From th | ne MONITOR SETU |                                | ALM | RUN |  |
| 1       | CAL             | Enter calibration screen       | L   |     |  |
| 2       | ALM             | Enter alarm select screen      |     |     |  |
| 3       |                 |                                |     |     |  |
| 4       | RUN             | Go back to the main run screen |     |     |  |

| ALA   | RM SCREEN:                                                                |                                                      | 502 | CIII |  |     |   |
|-------|---------------------------------------------------------------------------|------------------------------------------------------|-----|------|--|-----|---|
| Press | Press the pushbutton under CRT or DGR, to configure. Press ESC to return. |                                                      |     | DGR  |  | ESC | L |
| 1     | CRT                                                                       | Critical alarm screen to set value for relay contact |     |      |  |     | 1 |
| 2     | DGR                                                                       | Danger alarm screen to set value for relay contact   | t.  |      |  |     |   |
| 3     |                                                                           |                                                      |     |      |  |     |   |
| 4     | ESC                                                                       | Go back to the monitor setup screen.                 |     |      |  |     |   |

### **CRITICAL ALARM SETUP SCREEN:**

From the critical alarm setup screen you can view the current value. To change, press the pushbutton under UP or DWN to change the value. Press

| CRI | ΓICAL | 10.0 |   |
|-----|-------|------|---|
| UP  | DWN   | SET  | 3 |

CO2 CU1

A I N #

the pushbutton under SET to enter the new value and return back to alarm setup screen.

| 2  DWN  To decrease the value.    3      | 1 | UP  | To increase the value.             |
|------------------------------------------|---|-----|------------------------------------|
| 3 SET Co back to the alarm setue screen  | 2 | DWN | To decrease the value.             |
| 4 SET Go back to the alarm setue screep  | 3 |     |                                    |
| 4 SET GO back to the alath setup screen. | 4 | SET | Go back to the alarm setup screen. |

#### DANGER ALARM SETUP SCREEN:

From the danger alarm setup screen you can view the current value. To change, press the pushbutton under UP or DWN to change the value. Press the pushbutton under SET to enter the new value and return back to alarm

DANGER DWN

UP

2.0

SET

| setup | screen |                                    |  |
|-------|--------|------------------------------------|--|
| 1     | UP     | To increase the value.             |  |
| 2     | DWN    | To decrease the value.             |  |
| 3     |        |                                    |  |
| 4     | SET    | Go back to the alarm setup screen. |  |
|       |        |                                    |  |

### **1700 Series Monitor CALIBRATION:**

#### SELECT CALIBRATION

CAL ALM RUN From the MONITOR SETUP SCREEN, press the pushbutton under CAL. CAL Enter calibration screen.. 1

| 2 | ALM | Enter alarm select screen.     |
|---|-----|--------------------------------|
| 3 |     |                                |
| 4 | RUN | Go back to the main run screen |
|   |     |                                |

### CALIBRATION SCREEN:

CALIBRATION CH1 IOUT ESC

MONITOR SETUP

| Press | the pushbutton und | er CH1 or IOUT. Press ESC to return.     | CH1 | IOUT ESC |
|-------|--------------------|------------------------------------------|-----|----------|
| 1     | CH1                | Press to calibrate 4-20mA analog input   |     |          |
| 2     |                    |                                          |     |          |
| 3     | IOUT               | Press to calibrate 4-20mA analog output. |     |          |
| 4     | ESC                | Will ask to set new password ves /no     |     |          |

### CALIBRATE ANALOG INPUT CH1 SCREEN:

A device generating a calibrated 4-20mA output is required. The current SET CH1 0.0ppm analog input is displayed in the top right of the screen. Use a calibrated **ZRO SPAN** ESC analog input or other device to calibrate the zero and full scale value. ZRO Press to enter the value being input as the calibrated zero. 1 2 SPAN Press to enter the value being input as the calibrated standard. 3 4 ESC Go back to the calibration screen.

### CALIBRATE ANALOG OUTPUT IOUT SCREEN:

A DMM is required to proceed with calibration. Attach a DMM, press the pushbutton under 4mA or 20mA to enter setup screen

#### SET ANALOG OUT 4mA 20mA EXIT

| pusitio |      | zonia to enter setup screen.      |  |
|---------|------|-----------------------------------|--|
| 1       | 4mA  | Press to enter 4mA setup screen.  |  |
| 2       | 20mA | Press to enter 20mA setup screen. |  |

| 3 |      |                                    |
|---|------|------------------------------------|
| 4 | EXIT | Go back to the CALIBRATION screen. |

#### SET 4.0mA ANALOG OUTPUT:

A DMM is required to proceed with calibration. While viewing the DMM, press the pushbutton under up or down to new value. Press the pushbutton under SET to enter the new value and return back to set analog output screet

SET 4.00mA OUT UP DWN SET

| unuer | under SET to enter the new value and return back to set analog output screen |                                                                       |  |
|-------|------------------------------------------------------------------------------|-----------------------------------------------------------------------|--|
| 1     | UP                                                                           | Press to drive analog output up. View on DMM.                         |  |
| 2     | DWN                                                                          | Press to drive analog output down, View on DMM.                       |  |
| 3     |                                                                              |                                                                       |  |
| 4     | SET                                                                          | Press SET to enter the new value and return to SET ANALOG OUT screen. |  |

### SET 20.0mA ANALOG OUTPUT:

A DMM is required to proceed with calibration. While viewing the DMM,

| press thepushbutton under UP or DWN to new value. Press the pushbutton<br>under SET to enter the new value and return back to Set Analog Output |     |                                                                          | SET 20mA OUT<br>UP_DWN | r<br>SET |
|----------------------------------------------------------------------------------------------------|-----|--------------------------------------------------------------------------|------------------------|----------|
| 301001                                                                                                    | 1.  |                                                                          |                        |          |
| 1                                                                                                    | UP  | Press to drive analog output up. View on DMM.                            |                        |          |
| 2                                                                                                    | DWN | Press to drive analog output down, View on DMM.                          |                        |          |
| 3                                                                                                    |     |                                                                          |                        |          |
| 4                                                                                                    | SET | Press SET to enter the new value and return to set analog output screen. |                        |          |

### **1700 Series Monitor BATTERY STATUS:**

#### MAIN RUN SCREEN:

### 1700 Series Monitor WIRING:

### **TERMINATIONS:**

| 1700 Q&M/S-VERSION/ 2009 | F1       |                 |  |
|--------------------------|----------|-----------------|--|
| Γ                        | 1700 O&M | S-VERSION/ 2009 |  |
|                          |          | PS-1000         |  |
| K1 K2 K3 K4              |          | K1 K2 K3 K4     |  |

### **POWER:**

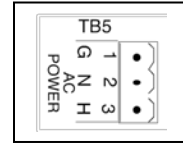

### ALARMS:

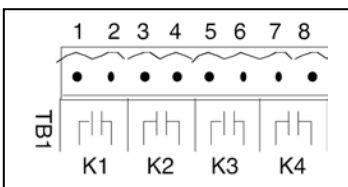

#### **SENSOR INPUT:**

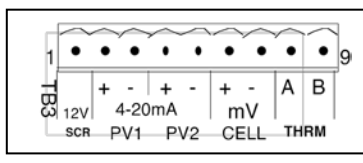

### ANALOG OUTPUT:

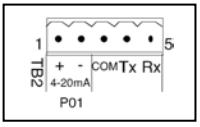

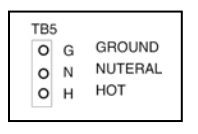

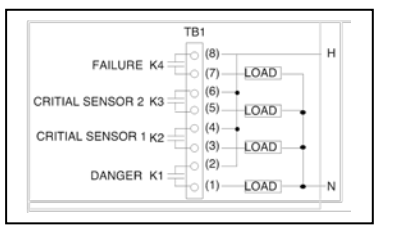

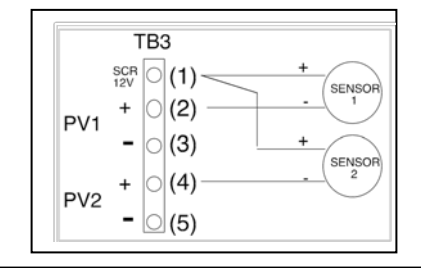

|                                 | TB2            |  |
|---------------------------------|----------------|--|
| PO1<br>4-20mA OUTPUT<br><= 500Ω | + (1)<br>- (2) |  |